Pg. 271, Fig. 19-8. Insert your template; Autocad classic workspace - Insert > Layout > Layout from template > Find your template > Open. Drafting & Annotation workspace - Layout tab > down arrow under New > From Template > Find your template > Open. Save as Fig. 19-8. Plot at 1.5xp.

Pg. 273, Problem 4, Fig. 19-9. Start with your template. Create the text style in Problem 2. Insert the indicated text into a 4" x 1.5" rectangle. Follow all directions in Problem 4. Save as Fig. 19-9. Plot at 1xp.

Pg. 273, Problem 5, Fig. 19-10. Start with your template. Create the text style in Problem 3. Insert the indicated text into a 5" x 2" rectangle. Follow all directions. Save as Fig. 19-10. Plot at 1xp.

Pg. 274, Problem 6, Fig. 19-11. Start with your Fig. 17-13R drawing. Insert the indicated text using any text style you choose, approximate the text heights. Follow all directions. Save as Fig. 19-11. Plot.

Pg. 274, Problem 7, Fig. 19-12. Start with your template. Measure the rectangles on the page and draw them full size. Follow all directions and insert the indicated text. Save as Fig. 19-12. Plot at 1xp.